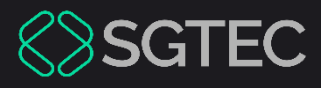

Manual do Usuário

# SISTEMA DE CADASTRO DA EMERJ

CADEMERJ - v1.0

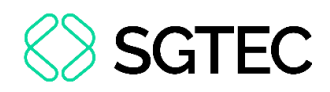

#### SUMÁRIO

| 1.  | Introdução4                |
|-----|----------------------------|
| 2.  | Login5                     |
| 3.  | Consultar Cadastros8       |
| 3.1 | Analisar Documentos 10     |
| 3.1 | 1.1 Incluir Documento      |
| 3.1 | 1.2 Análise de Documento12 |
| 3.: | 1.3 Excluir Documentos     |
| 3.2 | Acessar Ficha14            |
| 3.3 | Acessar Perfil15           |
| 4.  | Envio de Link              |
| 4.1 | Novo Link                  |
| 4.2 | Alterar Envio de Link      |
| 5.  | Formulário                 |
| 6.  | Setor                      |
| 6.1 | Incluir Setor              |
| 6.2 | Alterar Setor              |
| 7.  | Termo                      |
| 7.1 | Incluir Termo              |
| 7.2 | Visualizar Termo           |

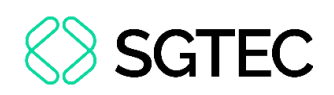

| 7.3 | Alterar Termo      | 28 |
|-----|--------------------|----|
| 8.  | Tipo Documento     | 29 |
| 8.1 | Incluir Documento  | 30 |
| 8.2 | Alterar Documento  | 31 |
| 9.  | Relatórios         | 32 |
| 9.1 | Imprimir Relatório | 33 |

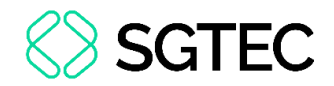

## SISTEMA DE CADASTRO DA EMERJ

### 1. Introdução

Este <u>Manual</u> tem como objetivo demonstrar de forma prática os procedimentos e informações referentes ao **Sistema de Cadastro da EMERJ – CADEMERJ**.

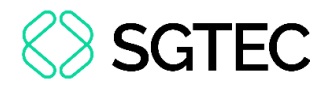

### 2. Login

Para realizar o login, informe o Usuário e Senha e, em seguida, clique em Entrar.

Caso possua **Certificado Digital**, insira o <u>Token</u> ou <u>Smart Card</u> no computador e selecione a imagem localizada no quadro **Certificado Digital**.

| Usuário e Senha                                                                  | Certificado Digital                                                            |
|----------------------------------------------------------------------------------|--------------------------------------------------------------------------------|
| <ul> <li>Informe o seu usuário</li> <li>Informe a sua senha de acesso</li> </ul> | Para realizar autenticação com certificado<br>digital clique na imagem abaixo. |
| +) Entrar                                                                        |                                                                                |
| ? Esqueci Minha Senha                                                            |                                                                                |

Figura 1 - Acesso ao Sistema.

A tela é atualizada. Um **Código de Autenticação** é encaminhado para o e-mail cadastrado. Lembre-se de conferir a <u>Caixa de SPAM</u>, caso não tenha recebido o e-mail.

No campo Código e Acesso, insira o código recebido por e-mail e clique em Enviar.

| Aute                                                     | nticação                                                                                                    |   |
|----------------------------------------------------------|----------------------------------------------------------------------------------------------------|---|
| Um<br>para<br><b>gab</b><br>Cas<br>verif<br>em o<br>aten | código de acesso foi enviado<br>o e-mail<br>co não tenha recebido o e-mail,<br>ique a caixa de SPAM ou entre<br>contato com a central de<br>dimento. |   |
| Insir                                                    | a o código no campo abaixo.                                                                                                    |   |
| Códi                                                     | go e Acesso:                                                                                                    |   |
|                                                          | Informe o código de acesso                                                                                                    |   |
|                                                          | +) Enviar                                                                                                    | ן |
|                                                          | 🖀 Voltar para Login                                                                                                    |   |

Figura 2 – Código de Acesso.

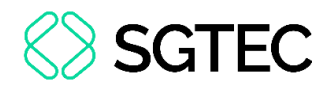

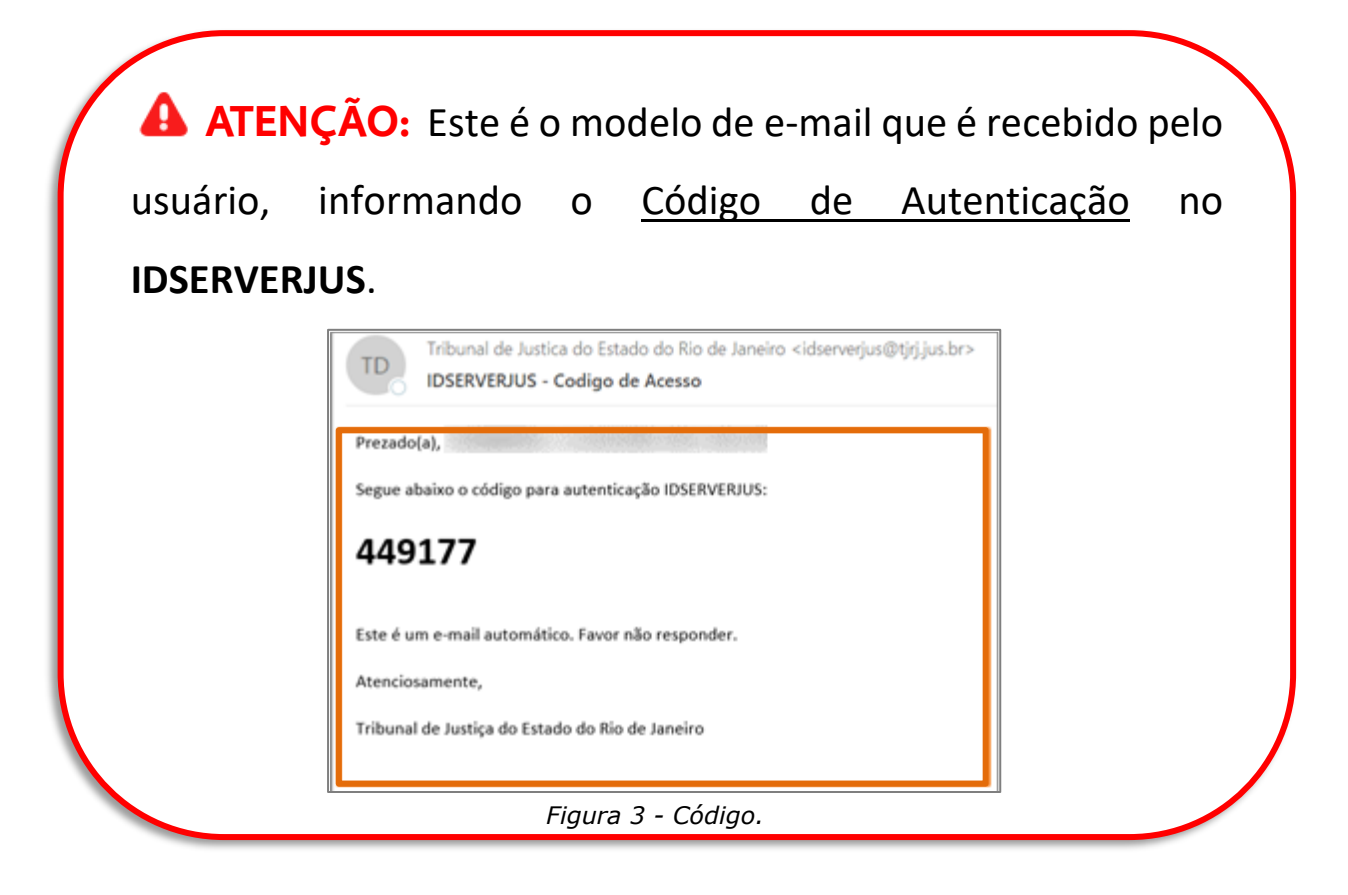

Preencha o campo Sistema com a opção CADEMERJ – Sistema de Cadastro da EMERJ.

| Usuário:                            |                |          |  |  |  |
|-------------------------------------|----------------|----------|--|--|--|
| Abrir em:*   Nova Janela O Nova Aba |                |          |  |  |  |
| Sistema:*                           |                |          |  |  |  |
|                                     |                |          |  |  |  |
| 🕫 Enviar                            | 🕼 Trocar Senha | 🕪 Logout |  |  |  |

Figura 4 - Sistema.

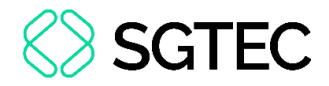

O sistema habilita o campo Órgão, com preenchimento automático.

#### Clique em Enviar.

| Usuário:                                         |  |  |  |
|--------------------------------------------------|--|--|--|
| Abrir em:*   Nova Janela  Nova Aba               |  |  |  |
| Sistema:*                                        |  |  |  |
| CADEMERJ - SISTEMA DE CADASTRO DA EMERJ          |  |  |  |
|                                                  |  |  |  |
| Orgão:*                                          |  |  |  |
| DGTEC - DIVISAO DE GESTAO DE NEGOCIOS E TESTES V |  |  |  |
|                                                  |  |  |  |
| Enviar     Car Senha     Court                   |  |  |  |
|                                                  |  |  |  |

Figura 5 - Enviar.

A tela Página Inicial do sistema é disponibilizada.

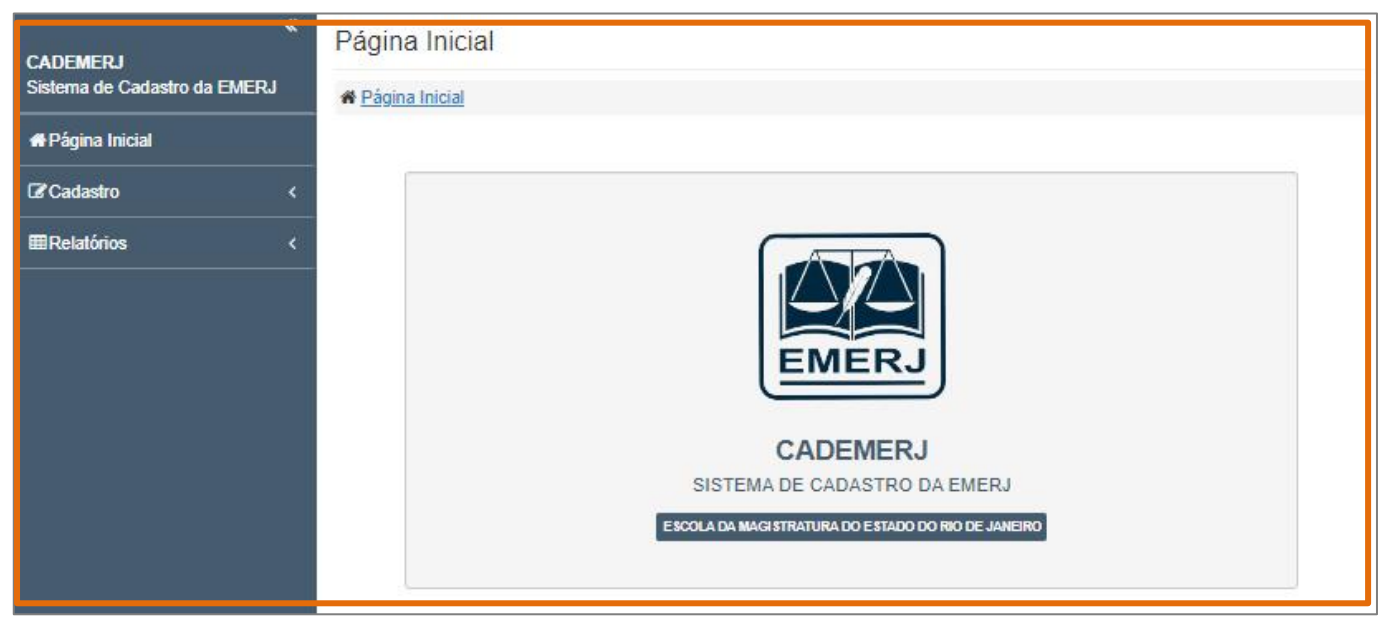

Figura 6 – Página Inicial.

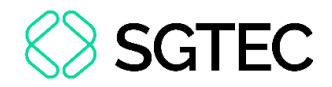

### **3. Consultar Cadastros**

Para consultar os cadastros existentes no sistema, selecione, no menu principal, a opção **Cadastro**.

| CADEMERJ<br>Sistema de Cadastro da EMERJ | * |
|------------------------------------------|---|
| #Página Inicial                          |   |
| Cadastro €                               | < |
| ⊞Relatórios                              | < |
|                                          |   |
|                                          |   |
|                                          |   |
|                                          |   |

Figura 7 – Cadastro.

O sistema habilita mais opções. Clique em Consultar Pessoas.

| «<br>CADEMERJ<br>Sistema de Cadastro da EMERJ |
|-----------------------------------------------|
| #Página Inicial                               |
| Cadastro ∽                                    |
| Consultar Pessoas                             |
| Envio de Link                                 |
| Formulário                                    |
| Setor                                         |
| Termo                                         |
| Tipo Documento                                |
| ⊞Relatórios <                                 |

Figura 8 – Consultar Pessoas.

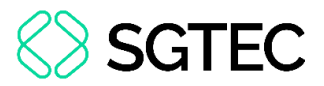

A página **Consultar Pessoas Cadastradas** é disponibilizada com as informações dos funcionários cadastrados.

Para realizar uma busca, preencha o campo **Nome** ou **CPF** e, em seguida, clique em **Buscar**.

| Consultar Pessoas Cadastradas       |               |                    |  |
|-------------------------------------|---------------|--------------------|--|
| Regina Inicial / Cadastro / Analise |               |                    |  |
| Nome                                | CPF           |                    |  |
| Informe um nome                     | Informe um cp | ŕ                  |  |
|                                     |               | ar Limpar Q Buscar |  |
| Nome                                | CPF           | Ações              |  |
|                                     |               |                    |  |
|                                     |               |                    |  |

Figura 9 – Buscar.

#### O sistema apresenta a busca.

| Consultar Pessoas Cadastradas         |                |                     |  |
|---------------------------------------|----------------|---------------------|--|
| M Página Inicial / Cadastro / Analise |                |                     |  |
| Nome CPF                              |                |                     |  |
|                                       | Informe um cpf |                     |  |
|                                       |                | 🖉 Limpar 🛛 Q Buscar |  |
| Nome                                  | CPF            | Ações               |  |
|                                       |                |                     |  |

Figura 10 – Resultado da Busca.

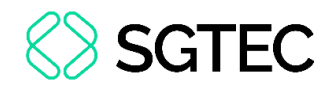

#### **3.1 Analisar Documentos**

Na coluna Ações, no funcionário desejado, selecione o ícone 🔳.

| Consultar Pessoas Cadastradas         |     |                  |  |
|---------------------------------------|-----|------------------|--|
| M Página Inicial / Cadastro / Analise |     |                  |  |
| Nome                                  | CPF |                  |  |
| Informe u                             |     | ŕ                |  |
|                                       |     | Juimpar Q Buscar |  |
| Nome                                  | CPF | Ações            |  |
|                                       |     |                  |  |

Figura 11 – Documentos.

A tela **Analisar Documentos** é apresentada, com todos os documentos que já foram anexados ao funcionário e também a **Situação** que o arquivo se encontra.

Na coluna Ações, três ferramentas estarão disponíveis:

- Análise analisar o documento.
- া Incluir incluir um anexo.
- 💼 Excluir excluir um documento.

| Analisar Documentos                    |                                                       |  |  |
|----------------------------------------|-------------------------------------------------------|--|--|
| Regina Inicial / Cadastro / Analise    |                                                       |  |  |
| Nome C                                 | PF                                                    |  |  |
|                                        |                                                       |  |  |
|                                        | D Voltar                                              |  |  |
| Documento                              | Situação Ações                                        |  |  |
| DOC TESTE                              | NÃO ENVIADO 🕜 🕇 💼                                     |  |  |
| FOTO 3X4                               | ACEITO 💉 🕂 🛱                                          |  |  |
| TIPO DOCUMENTO ACULTURAMENTO ALT       | NÃO ENVIADO 🖉 🕇 🗇                                     |  |  |
| 10 v Primeiro Anterior 1 Próximo Últim | Exibindo registro 1 até 3 de 3 registros encontrados. |  |  |

Figura 12 - Analisar Documentos.

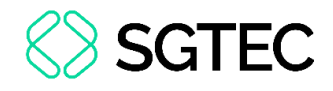

**ATENÇÃO:** Caso o documento esteja com a <u>Situação - Não</u> <u>Enviado</u>, na coluna **Ações**, apenas o botão **Incluir** fica habilitado.

Caso o documento esteja com a <u>Situação - Aceito</u>, apenas o botão **Excluir** fica habilitado.

E, por fim, caso o documento esteja com a Situação - Enviado, o

botão Análise fica habilitado.

#### **3.1.1 Incluir Documento**

Para incluir um anexo, no <u>Documento</u> desejado, clique no ícone 主.

| Analisar Documentos                    |                      |                                     |     |
|----------------------------------------|----------------------|-------------------------------------|-----|
| # Página Inicial / Cadastro / Analise  |                      |                                     |     |
| Nome                                   | CPF                  |                                     |     |
|                                        |                      |                                     |     |
|                                        |                      | D Voltar                            | t - |
| Documento                              | Situa                | ação Ações                          |     |
| DOC TESTE                              | NÃO EN               | IVIADO 🖋 🕇 🗊                        |     |
| FOTO 3X4                               | ACE                  | ····                                |     |
| TIPO DOCUMENTO ACULTURAMENTO ALT       | NÃO EN               | IVIADO 🕜 🕇 🗇                        |     |
| 10 V Primeiro Anterior 1 Próximo Últin | mo Exibindo registro | o 1 até 3 de 3 registros encontrado | DS. |

| Figura . | 13 - | Incl | luir. |
|----------|------|------|-------|
|----------|------|------|-------|

A tela Incluir Documentos é habilitada. Clique no botão Selecionar e anexe o arquivo

| Incluir Documentos                               |     |  |          |           |
|--------------------------------------------------|-----|--|----------|-----------|
| R Página Inicial / Cadastro / Analise            |     |  |          |           |
| Campos assinalados com (*) são obrigatórios.     |     |  |          |           |
| Nome                                             | CPF |  |          |           |
|                                                  |     |  |          |           |
| DOC TESTE L                                      |     |  |          |           |
| Selecione um arquivo                             |     |  |          | Selecione |
| Tamanho máximo: 5MB. Extensões disponíveis: pdf. |     |  |          |           |
|                                                  |     |  | D Voltar | 🖺 Salvar  |

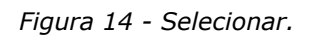

de escolha.

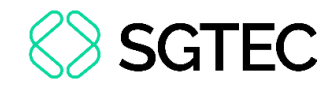

#### Por fim, clique em Salvar.

| Campos assinalados com (*) são obrigatórios.<br>Nome | CPF                 |
|------------------------------------------------------|---------------------|
|                                                      |                     |
| DOC TESTE                                            |                     |
|                                                      | Selecione 👼 Remover |
| Tamanho máximo: SMB. Extensões disponíveis: pdf.     |                     |
|                                                      | 🔊 Voltar 🖪 Salvar   |
| Figura 1                                             | 5 - Salvar          |

Figura 15 – Salvar.

OBSERVAÇÃO: Caso deseje excluir o documento, clique em Remover.

#### 3.1.2 Análise de Documento

Para analisar o <u>Documento</u>, no registro desejado, clique no ícone 📝.

Reiterando que, neste caso, a Situação do Documento deve estar com status Enviado.

| Analisar Documentos                   |     |          |           |
|---------------------------------------|-----|----------|-----------|
| # Página Inicial / Cadastro / Analise |     |          |           |
| Nome                                  | CPF |          |           |
|                                       |     |          |           |
|                                       |     |          | "O Voltar |
| Documento                             |     | Situação | Ações     |
| DOC TESTE                             |     | ENVIADO  | x + 🗉     |
| FOTO 3X4                              |     | ACEITO   | 1         |

Figura 16 – Analisar Documentos.

Para visualizar o Documento, selecione Visualizar Documento. O campo Aceite fica selecionado, por padrão, com a opção Sim.

Por fim, clique no botão Salvar.

| Validar Do     | ocumento        | S                        |                        |
|----------------|-----------------|--------------------------|------------------------|
| A Página Inici | al / Cadastro   | Analise                  |                        |
| Campos assinal | ados com (*) sá | o obrigatórios.          |                        |
| Nome           |                 | CPF                      |                        |
|                |                 |                          |                        |
| Documento      | TIPO DOC        | JMENTO ACULTURAMENTO ALT | Q Visualisar Documento |
| Aceite         |                 |                          |                        |
| Sim            | ~               |                          |                        |
|                |                 |                          | Salvar                 |

Figura 17 – Visualizar Documento.

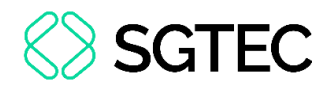

| AILINÇAO: Caso se                                |                              |                        |
|--------------------------------------------------|------------------------------|------------------------|
| sistema habilita o campo <b>l</b>                | <b>Viotivo Rejeição</b> para | preenchimento.         |
| alidar Documentos                                |                              |                        |
| Página Inicial / Cadastro / Analise              |                              |                        |
| mpos assinalados com (*) são obrigatórios.<br>me | CPF                          |                        |
| PROFESSOR ACULTURAMENTO                          |                              |                        |
| Documento TIPO DOCUMENTO ACULTURAMENTO ALT       |                              | Q Visualisar Documento |
| eite Motivo Rejeição                             |                              |                        |
| Não 🗸                                            |                              |                        |
|                                                  |                              | 🖱 Voltar 🖺 Salva       |
| <u> </u>                                         |                              |                        |

#### **3.1.3 Excluir Documentos**

Para excluir um anexo, no Documento desejado, clique no ícone 🔳.

| Analisar Documentos                       |                             |                          |
|-------------------------------------------|-----------------------------|--------------------------|
| # Página Inicial / Cadastro / Analise     |                             |                          |
| Nome CPF                                  |                             |                          |
|                                           |                             |                          |
|                                           |                             | C Voltar                 |
| Documento                                 | Situação                    | Ações                    |
| DOC TESTE                                 | NÃO ENVIADO                 | + <sup>1</sup>           |
| FOTO 3X4                                  | ACEITO                      | I + 💼                    |
| TIPO DOCUMENTO ACULTURAMENTO ALT          | NÃO ENVIADO                 | 1                        |
| 10 V Primeiro Anterior 1 Próximo Último E | xibindo registro 1 até 3 de | 3 registros encontrados. |

Figura 19 – Excluir.

Para confirmar a exclusão, clique em Sim.

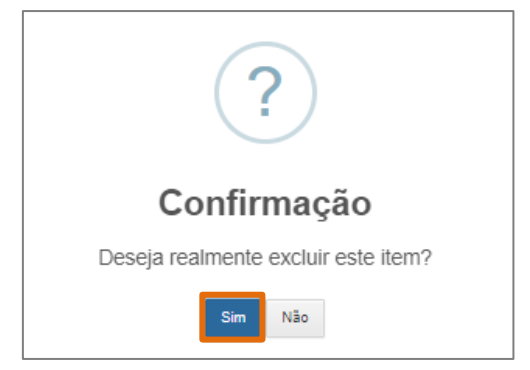

Figura 20 - Sim.

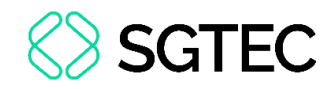

#### 3.2 Acessar Ficha

Na coluna **Ações**, no funcionário desejado, selecione o ícone 💷.

| Consultar Pessoas Cadastradas         |     |                  |  |  |
|---------------------------------------|-----|------------------|--|--|
| M Página Inicial / Cadastro / Analise |     |                  |  |  |
| Nome                                  | CPF |                  |  |  |
| Informe um cpf                        |     |                  |  |  |
|                                       |     | Juimpar Q Buscar |  |  |
| Nome                                  | CPF | Ações            |  |  |
|                                       |     |                  |  |  |

Figura 21 – Documentos.

O sistema apresenta o Formulário com as informações.

O usuário não consegue editar os dados, apenas visualizá-los.

| Consultar For         | mula                                  | ário              |   |               |           |   |                      |             |   |
|-----------------------|---------------------------------------|-------------------|---|---------------|-----------|---|----------------------|-------------|---|
| A Página Inicial / Ca | A Página Inicial / Cadastro / Analise |                   |   |               |           |   |                      |             |   |
| Campos assinalados co | om (*) :                              | são obrigatórios. |   |               |           |   |                      |             |   |
| Informações Pess      | oais                                  |                   |   |               |           |   |                      |             |   |
|                       | CPF                                   | *                 |   |               |           |   |                      |             |   |
|                       | Nom                                   | e*                |   |               |           |   |                      |             |   |
|                       | Nome Social                           |                   |   |               |           |   | _                    |             |   |
|                       |                                       |                   |   |               |           |   |                      |             |   |
| Profissão*            |                                       |                   |   | Raça e Cor*   |           |   | Estado Civil*        |             |   |
| ADVOGADO              |                                       |                   | ~ | PARDA         |           | ~ | Casado               |             | ~ |
| Quadro TJRJ*          |                                       | Matrícula TJRJ    |   | Exerce Função | Sexo*     |   | Identidade de Gênero | Dependentes |   |
| Não 🔨                 | /                                     |                   |   | *             | Masculino | ~ | •<br>•               | 3           | ~ |
|                       |                                       |                   |   | Não 🗸         |           |   |                      |             |   |

Figura 22 – Formulário.

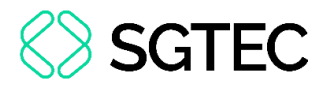

Ao rolar a tela para baixo, o botão Imprimir está habilitado. Para realizar a impressão

#### do <u>Formulário</u>, clique em **Imprimir**.

| Deficiências |                     |
|--------------|---------------------|
| Títulos      |                     |
| Observação   |                     |
|              | Tarlov C Timirqui 🖨 |

Figura 23 - Imprimir.

### **3.3 Acessar Perfil**

Na coluna **Ações**, no funcionário desejado, selecione o ícone 💽.

| Consultar Pessoas Cadastra          | das |                           |  |
|-------------------------------------|-----|---------------------------|--|
| Regina Inicial / Cadastro / Analise |     |                           |  |
| Nome                                | CPF |                           |  |
| Informe um cpf                      |     |                           |  |
|                                     |     | June Carl Limpar Q Buscar |  |
| Nome                                | CPF | Ações                     |  |
|                                     |     |                           |  |

Figura 24 – Documentos.

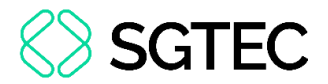

O sistema exibe a tela de Perfil. É possível editar os campos Situação, Professor,

#### Monitor, Palestrante, Falecido, Nível de Pagamento e Isento IRPF.

Altere os dados, caso necessário e, em seguida, selecione Salvar.

| Perfil                                       |                   |             |             |            |        |          |
|----------------------------------------------|-------------------|-------------|-------------|------------|--------|----------|
| A Página Inicial / Cadastro / Perfil         |                   |             |             |            |        |          |
| Campos assinalados com (*) são obrigatórios. |                   |             |             |            |        |          |
| Nome                                         |                   | Cpf         |             | Situação   |        |          |
|                                              |                   |             |             | ATIVO      |        | ~        |
| Afastado                                     | Professor Adjunto |             | Professor R | esponsável |        |          |
| NÃO                                          | NÄO               |             | NÃO         |            |        |          |
| Professor                                    | Monitor           |             | Palestrante |            |        |          |
| sim                                          | não               |             | não         |            |        |          |
| Falecido                                     |                   |             |             |            |        |          |
| NÃO                                          | ~                 |             |             |            |        |          |
| Financeiro                                   |                   |             |             |            |        |          |
| Nível de Pagamento                           |                   | Isento IRPF |             |            |        |          |
| COMPLETO                                     | ~                 | SIM         |             |            |        | ~        |
|                                              |                   |             |             | C          | Voltar | 🖺 Salvar |

Figura 25 – Salvar.

### 4. Envio de Link

Selecione a opção Envio de Link.

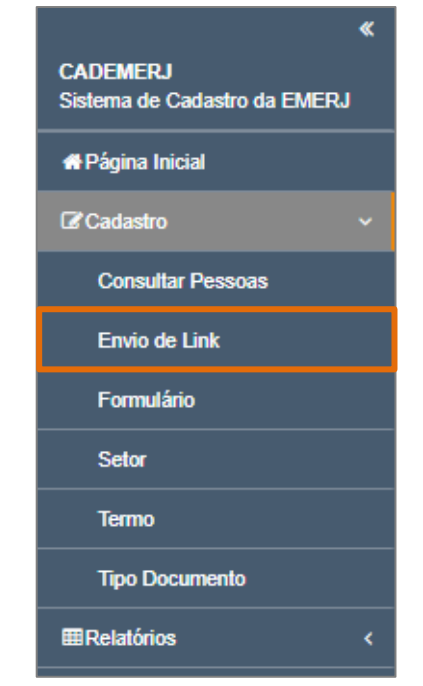

Figura 26 – Envio de Link.

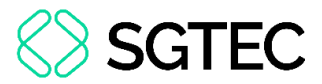

O usuário é direcionado para a página Consultar Links Enviados, apresentando links

já cadastrados.

Para realizar uma pesquisa, preencha os campos e selecione o botão Buscar.

| Consultar Links Enviados                 |                      |                   |                  |                        |  |  |  |  |  |  |  |
|------------------------------------------|----------------------|-------------------|------------------|------------------------|--|--|--|--|--|--|--|
| A Página Inicial / Cadastro / envio link |                      |                   |                  |                        |  |  |  |  |  |  |  |
| CPF                                      | CPF Nome E-mail      |                   |                  |                        |  |  |  |  |  |  |  |
| Informe um opf                           | Infor um             | nome              | Informe u        | m email                |  |  |  |  |  |  |  |
| Setores                                  |                      |                   |                  |                        |  |  |  |  |  |  |  |
| DAE1 D                                   | SECPG 🗌 STAI 🗌 STAI2 | SETOR 1 SETOR 2 D | ESTAC STACULT DI | AS                     |  |  |  |  |  |  |  |
|                                          |                      |                   |                  | Jumpar Q Buscar + Novo |  |  |  |  |  |  |  |
| CPF                                      | Nome                 | E-mail            | Setor            | Data Envio 🗢 Ações     |  |  |  |  |  |  |  |
|                                          |                      |                   | DAE1             | 04/12/2024 15:17:37    |  |  |  |  |  |  |  |
|                                          |                      |                   | DAE1 STACULT     | 26/11/2024 15:32:22    |  |  |  |  |  |  |  |
|                                          |                      |                   | DAE1             | 25/11/2024 10:18:58    |  |  |  |  |  |  |  |
|                                          |                      |                   | DAE1 STAI        | 22/11/2024 11:01:13    |  |  |  |  |  |  |  |
|                                          |                      |                   | STAI STAI2       | 07/11/2024 18:05:12    |  |  |  |  |  |  |  |
|                                          |                      |                   | DE STAC SECPG    | 06/11/2024 11:32:44    |  |  |  |  |  |  |  |

Figura 27 – Buscar.

#### 4.1 Novo Link

Para enviar um novo Link, clique no botão Novo.

| Consultar Links Enviados                 |               |            |                  |    |              |          |        |  |  |  |
|------------------------------------------|---------------|------------|------------------|----|--------------|----------|--------|--|--|--|
| # Página Inicial / Cadastro / envio link |               |            |                  |    |              |          |        |  |  |  |
| CPF                                      |               | E-mail     |                  |    |              |          |        |  |  |  |
| Informe um opf                           | Infor um nome |            | Informe um email |    |              |          |        |  |  |  |
| Setores                                  | Setores       |            |                  |    |              |          |        |  |  |  |
| DAE1 SECPG STA                           | 1 SETOR 2 DE  | ESTAC STAC | CULT 🗆 DI        | AS |              |          |        |  |  |  |
|                                          |               |            |                  |    | 🕭 Limpar     | Q Buscar | + Novo |  |  |  |
| CPF Nome                                 |               | E-mail     | Setor            |    | Data Envio   | +        | Ações  |  |  |  |
|                                          |               |            | DAE1             |    | 04/12/2024 1 | 5:17:37  |        |  |  |  |

Figura 28 - Novo.

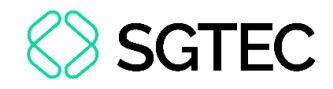

Preencha os campos habilitados e selecione Enviar.

| nviar link                                  |      |
|---------------------------------------------|------|
| Página Inicial / Cadastro / envio link      |      |
| ampos assinalados com (*) são obrigatórios. | Г    |
| pf *                                        |      |
|                                             |      |
| ome *                                       |      |
|                                             |      |
| mail *                                      |      |
|                                             |      |
| atores Ativos*                              |      |
| DAE1 STAI STAI2 STACULT DIAS                |      |
| D Voltar                                    | viar |

Figura 29 - Enviar.

Uma mensagem de confirmação é apresentada. Clique em **OK**.

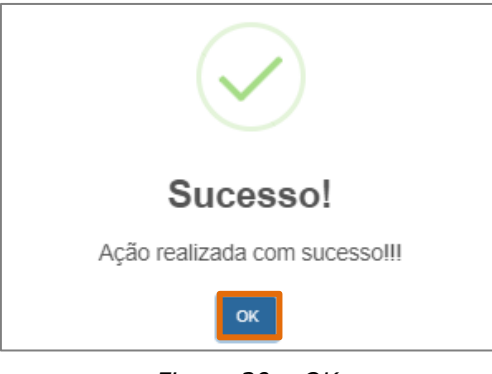

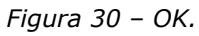

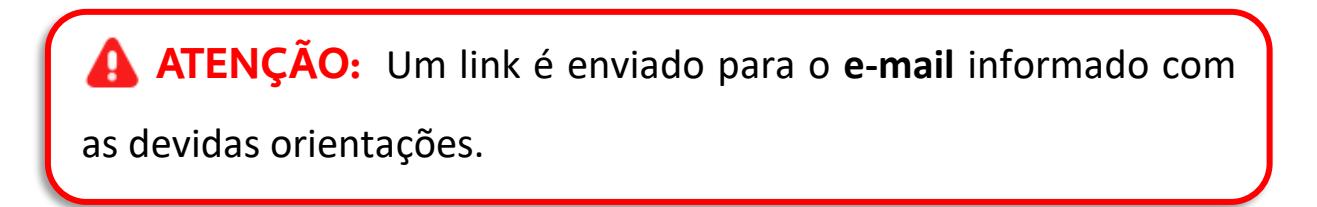

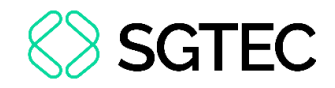

### 4.2 Alterar Envio de Link

Para realizar uma alteração, no registro desejado, clique no ícone 📝 .

| Consultar Links Enviados                                  |         |      |        |              |                          |  |  |  |  |  |
|-----------------------------------------------------------|---------|------|--------|--------------|--------------------------|--|--|--|--|--|
|                                                           |         |      |        |              |                          |  |  |  |  |  |
| CPF                                                       |         | Nome |        | E-mail       |                          |  |  |  |  |  |
| Informe um opf Infor um nome                              |         |      |        | e um email   |                          |  |  |  |  |  |
| Setores                                                   | Setores |      |        |              |                          |  |  |  |  |  |
| DAE1 SECPG STAI STAI2 SETOR 1 SETOR 2 DESTAC STACULT DIAS |         |      |        |              |                          |  |  |  |  |  |
|                                                           |         |      |        |              | Z Limpar Q Buscar + Novo |  |  |  |  |  |
| CPF                                                       | Nome    |      | E-mail | Setor        | Data Envio 🗘 Ações       |  |  |  |  |  |
|                                                           |         |      |        | DAE1         | 04/12/2024 15:17:37      |  |  |  |  |  |
|                                                           |         |      |        | DAE1 STACULT | 26/11/2024 15:32:22      |  |  |  |  |  |

Figura 31 – Alteração.

Realize as alterações necessárias nos campos disponibilizados e, em seguida, clique

#### no botão Enviar.

| Re-Enviar link                           |                                              |                   |  |  |  |  |  |  |  |
|------------------------------------------|----------------------------------------------|-------------------|--|--|--|--|--|--|--|
| A Página Inicial / Cadastro / envio link |                                              |                   |  |  |  |  |  |  |  |
| Campos assinalados com (*) são obriga    | Campos assinalados com (*) são obrigatórios. |                   |  |  |  |  |  |  |  |
| Cpf *                                    | Nome *                                       | E-mail *          |  |  |  |  |  |  |  |
|                                          |                                              |                   |  |  |  |  |  |  |  |
| Setores Ativos*                          |                                              |                   |  |  |  |  |  |  |  |
| 🛛 DAE1 🗆 STAI 🗆 STAI2                    |                                              |                   |  |  |  |  |  |  |  |
|                                          |                                              | O Voltar 🖪 Enviar |  |  |  |  |  |  |  |

Figura 32 – Enviar.

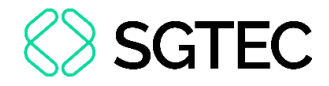

|--|

Selecione a opção Formulário.

| CADEMERJ     Sistema de Cadastro da EMERJ |
|-------------------------------------------|
| #Página Inicial                           |
| I Cadastro ∽                              |
| Consultar Pessoas                         |
| Envio de Link                             |
| Formulário                                |
| Setor                                     |
| Termo                                     |
| Tipo Documento                            |
| ⊞Relatórios <                             |

Figura 33 – Formulário.

O usuário é direcionado para a página de **Formulário**. Preencha os campos com os dados pertinentes.

| ormulário                   |                   |             |               |            |           |            |            |                |   |
|-----------------------------|-------------------|-------------|---------------|------------|-----------|------------|------------|----------------|---|
| Página Inicial / Cadastro   | / Formulário      |             |               |            |           |            |            |                |   |
| mpos assinalados com (*) s  | são obrigatórios. |             |               |            |           |            |            |                |   |
| Informações Pessoais        |                   |             |               |            |           |            |            |                |   |
| CPF                         | ×                 |             |               |            |           |            |            |                |   |
|                             |                   |             |               |            |           |            |            |                |   |
| Nom                         | e*                |             |               |            |           |            |            |                |   |
|                             | e Social          |             |               |            |           |            |            |                |   |
| Nom                         | e Social          |             |               |            |           |            |            |                |   |
| Profissão*                  |                   | Raça e      | Cor*          |            |           | Estado Civ | il*        |                |   |
|                             |                   | ~           |               |            | ~         |            |            |                | ~ |
| Quadro TJRJ* Matrícula TJRJ |                   | Exerce      | Exerce Função |            | Sexo*     |            | de Gênero  | Dependentes    |   |
| ~                           |                   | *           |               |            | ~         | •          |            |                | ~ |
|                             |                   |             | ~             |            |           |            | ·          |                |   |
| Identidade                  | O                 | gão Emissor |               | Data Emiss | são       |            | Pis / Pase | p / Nit        |   |
|                             |                   |             |               | dd/mm/a    | iaaa      | E          |            |                |   |
| Dados de nascimento         |                   |             |               |            |           |            |            |                |   |
| Data de Nascimento*         | País*             |             | UF            |            | Município |            |            | Nacionalidade* |   |
| dd/mm/aaaa 📼                |                   | ~           |               | ~          |           |            |            |                | ~ |
| Dados bancários             |                   |             |               |            |           |            |            |                |   |
| Banco                       | Tij               | po Conta    | Agência       | DV         | Nº Conta  |            | DV         | Código Swift   |   |
|                             |                   |             |               |            |           |            |            |                |   |

Figura 34 – Formulário.

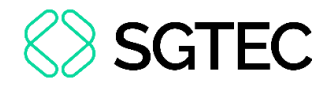

Ao rolar a tela para baixo, clique na opção Gravar.

| Disponibilidade de Horário                            |          |
|-------------------------------------------------------|----------|
| Documentos                                            |          |
| Deficiências                                          |          |
| Títulos                                               |          |
| Observação                                            |          |
| Li e concordo com o(s) termo(s) abaixo.               |          |
| Termo de Compromisso do Cadastro de Docentes da EMERJ |          |
|                                                       | 🖺 Gravar |

Figura 35 – Gravar.

### 6. Setor

Selecione a opção Setor.

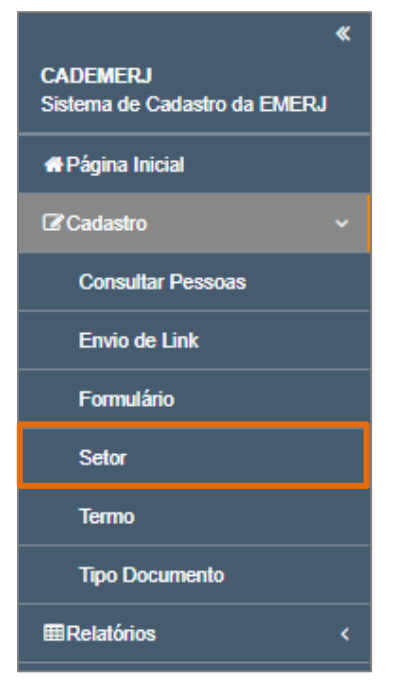

Figura 36 – Tipo Documento.

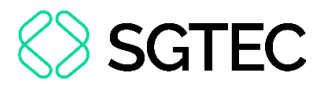

O usuário é direcionado para a página **Consultar Setor**, apresentando <u>Setores</u> já cadastrados.

Para realizar uma busca, preencha os campos e selecione o botão **Buscar**.

| Consultar Setor         |                                 |                   |                     |           |  |          |         |             |
|-------------------------|---------------------------------|-------------------|---------------------|-----------|--|----------|---------|-------------|
| M Página Inic           | ial / Cadastro / Setor          |                   |                     |           |  |          |         |             |
| Sigla Situação          |                                 | Situação          |                     | Descrição |  |          |         |             |
| Informe a sigla Todos 🗸 |                                 |                   | Informe a descrição |           |  |          |         |             |
| E-mail                  |                                 |                   |                     |           |  |          |         |             |
| Informe o e-m           | nail                            |                   |                     |           |  |          |         |             |
|                         |                                 |                   |                     |           |  | 🝠 Limpar | Q Busca | r 🕈 Incluir |
| Sigla                   | Descrição                       |                   |                     | E-mail    |  | Situação |         | Ações       |
| DAE1                    | DIRETORIA DE ATEN               | NDIMENTO ESPECIAI | L 1                 |           |  | Ativo    |         | 2           |
| SECPG                   | CPG SECRETARIA DE PÓS-GRADUAÇÃO |                   |                     |           |  | Inativ   | •       | 2           |

Figura 37 – Buscar.

### 6.1 Incluir Setor

Para adicionar um <u>Setor</u>, clique no botão **Incluir**.

| Consultar S                         | Consultar Setor                     |                    |           |        |  |          |          |           |
|-------------------------------------|-------------------------------------|--------------------|-----------|--------|--|----------|----------|-----------|
| ₩ Página Inicial / Cadastro / Setor |                                     |                    |           |        |  |          |          |           |
| Sigla                               |                                     | Situação Descrição |           |        |  |          |          |           |
| Informe a sigla Todos V Infor       |                                     | Informe a          | descrição |        |  |          |          |           |
| E-mail                              |                                     |                    |           |        |  |          |          |           |
| Informe o e-mail                    | Informe o e-mail                    |                    |           |        |  |          |          |           |
|                                     |                                     |                    |           |        |  | 🝠 Limpar | Q Buscar | + Incluir |
| Sigla                               | Descrição                           |                    |           | E-mail |  | Situação |          | Ações     |
| DAE1                                | DIRETORIA DE ATENDIMENTO ESPECIAL 1 |                    |           |        |  | Ativ     |          | 2         |
| SECPG                               | ECPG SECRETARIA DE PÓS-GRADUAÇÃO    |                    |           |        |  | Inativ   | 0        | 2         |

Figura 38 – Incluir.

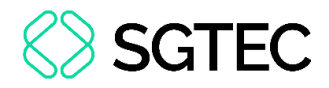

Preencha os campos habilitados e selecione Salvar.

| Cadastrar Setor                                         |                   |
|---------------------------------------------------------|-------------------|
| R Página Inicial / Cadastro / Setor                     |                   |
| Campos assinalados com (*) são obrigatórios.<br>Sigla * |                   |
| Descrição *                                             |                   |
| E-mail *                                                |                   |
| E-mail Alternativo                                      |                   |
| Situação                                                |                   |
| Ativo                                                   | ~                 |
|                                                         | 🕲 Voltar 🔡 Salvar |

Figura 39 – Salvar.

Uma mensagem de confirmação é apresentada. Clique em **OK**.

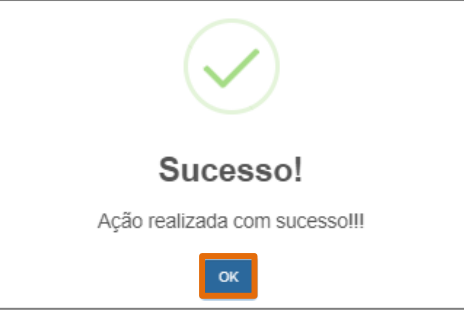

Figura 40 - OK.

#### 6.2 Alterar Setor

Para realizar uma alteração, no Setor desejado, selecione o ícone 📝 .

| Consultar Setor  |                    |                |       |           |           |  |          |          |           |
|------------------|--------------------|----------------|-------|-----------|-----------|--|----------|----------|-----------|
| M Página Inicial | / Cadastro / Setor |                |       |           |           |  |          |          |           |
| Sigla            |                    | Situação       |       | Descrição |           |  |          |          |           |
| Informe a sigla  |                    | Todos          | ~     | Informe a | descrição |  |          |          |           |
| E-mail           |                    |                |       |           |           |  |          |          |           |
| Informe o e-mai  | I                  |                |       |           |           |  |          |          |           |
|                  |                    |                |       |           |           |  | 🕒 Limpar | Q Buscar | + Incluir |
| Sigla            | Descrição          |                |       |           | E-mail    |  | Situa    | ção      | Ações     |
| DAE1             | DIRETORIA DE ATE   | NDIMENTO ESPEC | JAL 1 |           |           |  | Ativ     |          | 2         |
| SECPG            | SECRETARIA DE PO   | S-GRADUAÇÃO    |       |           |           |  | Inativ   | 0        | ľ         |

Figura 41 – Alterar.

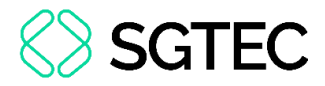

No campo disponível, realize a alteração necessária. Em seguida, clique em Salvar.

| Alterar Setor                                        |                                     |          |                   |
|------------------------------------------------------|-------------------------------------|----------|-------------------|
| A Página Inicial / Cadastro / Setor                  |                                     |          |                   |
| Campos assinalados com (*) são obrigatório:<br>Sigla | s.<br>Descrição                     | Situação |                   |
| DAE1                                                 | DIRETORIA DE ATENDIMENTO ESPECIAL 1 | Ativo    | ~                 |
|                                                      |                                     |          | ා Voltar 🖹 Salvar |

Figura 42 – Salvar.

#### Uma mensagem de confirmação é apresentada. Clique em **OK**.

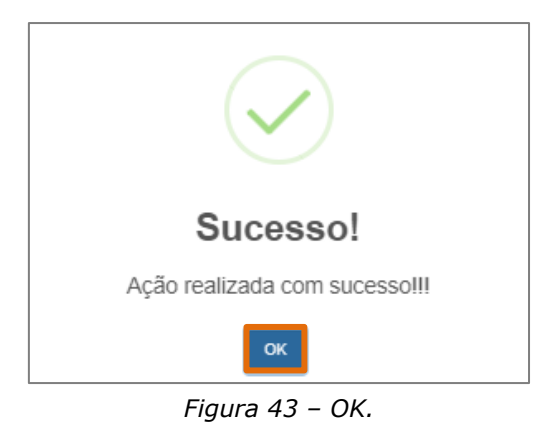

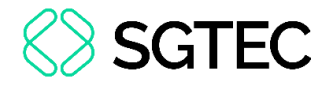

### 7. Termo

Selecione a opção **Termo**.

| CADEMERJ Sistema de Cadastro da EMERJ |
|---------------------------------------|
| #Página Inicial                       |
| Iden Cadastro ∽                       |
| Consultar Pessoas                     |
| Envio de Link                         |
| Formulário                            |
| Setor                                 |
| Termo                                 |
| Tipo Documento                        |
| ⊞Relatórios <                         |

Figura 44 – Termo.

O usuário é direcionado para a página **Consultar Termo**, apresentando <u>Termos</u> já cadastrados.

Para realizar uma busca, informe, no campo **Descrição**, o nome do documento e selecione o botão **Buscar**. Caso deseje filtrar por <u>Termos Ativos</u> ou <u>Inativos</u>, preencha o campo **Situação**.

| Consultar Termo                     |               |          |                    |
|-------------------------------------|---------------|----------|--------------------|
| A Página Inicial / Cadastro / Termo |               |          |                    |
| Descrição                           | Situação      |          |                    |
| Informe a descrição                 | Todos         | ~        |                    |
|                                     |               | ♂ Limpar | Q Buscar 🕈 Incluir |
| Descrição                           | Data Cadastro | Situação | Ações              |
| TERMO - TESTE ANTES IMPLANTAÇÃO     | 21/11/2024    | Inativo  | Q 🖉 🛍              |
| TERMO PRE APRESENTAÇÃO              | 07/10/2024    | Inativo  | Q 🖉 🛍              |
| TIPO DOC APRESENTAÇÃO               | 30/09/2024    | inativo  | Q 🖉 🛍              |

Figura 45 – Consultar Termo.

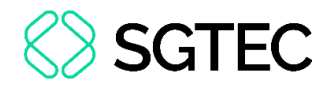

### 7.1 Incluir Termo

Para incluir um <u>Termo</u>, selecione o botão **Incluir**.

| Consultar Termo                     |          |          |          |          |           |
|-------------------------------------|----------|----------|----------|----------|-----------|
| # Página Inicial / Cadastro / Termo |          |          |          |          |           |
| Descrição                           |          | Situação |          |          |           |
| Informe a descrição                 |          | Todos ~  |          |          |           |
|                                     |          |          | 🝠 Limpar | Q Buscar | + Incluir |
| Descrição                           | Data Ca  | dastro   | Situação | Açõ      | ies       |
| TERMO - TESTE ANTES IMPLANTAÇÃO     | 21/11/20 | 024      | Inativo  | Q        | 8         |
| TERMO PRE APRESENTAÇÃO              | 07/10/2  | 024      | Inativo  | Q        | 8         |
| TIPO DOC APRESENTAÇÃO               | 30/09/2  | 024      | Inativo  | Q        | 8         |

Figura 46 – Consultar Termo.

Uma mensagem de confirmação é apresentada. Clique em **OK**.

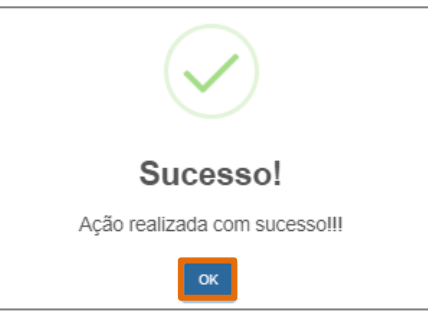

Figura 47 – OK.

Preencha os campos disponíveis e, em seguida, clique no botão **Selecionar** e anexe o arquivo pertinente.

#### Por fim, selecione Salvar.

| Cadastrar Termo                                  |          |           |
|--------------------------------------------------|----------|-----------|
| Regina Inicial / Cadastro / Termo                |          |           |
| Campos assinalados com (*) são obrigatórios.     |          |           |
| Descrição *                                      | Situação |           |
|                                                  | Ativo    |           |
| Termo documento                                  |          |           |
| Selecione um arquivo                             |          | Selecione |
| Tamanho máximo: 5MB. Extensões disponíveis: pdf. |          |           |
|                                                  |          | D Voltar  |

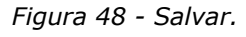

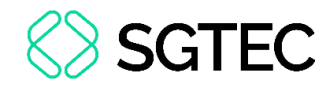

### 7.2 Visualizar Termo

Para visualizar um <u>Termo</u>, no <u>Termo</u> desejado, selecione o ícone **Q**.

| Consultar Termo                     |               |          |                    |
|-------------------------------------|---------------|----------|--------------------|
| ☆ Página Inicial / Cadastro / Termo |               |          |                    |
| Descrição                           | Situação      |          |                    |
| Informe a descrição                 | Todos         | ~        |                    |
|                                     |               | 🍠 Limpar | Q Buscar + Incluir |
| Descrição                           | Data Cadastro | Situação | Ações              |
| TERMO - TESTE ANTES IMPLANTAÇÃO     | 21/11/2024    | Inativo  | Q 🗹 🗊              |
| TERMO PRE APRESENTAÇÃO              | 07/10/2024    | Inativo  | Q 🖉 🛍              |
|                                     |               |          |                    |

Figura 49 – Visualizar.

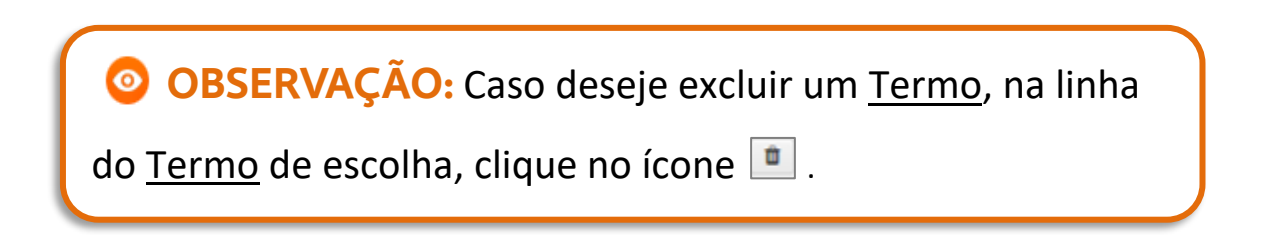

O documento é apresentado. Para salvar, clique no botão 🖺 .

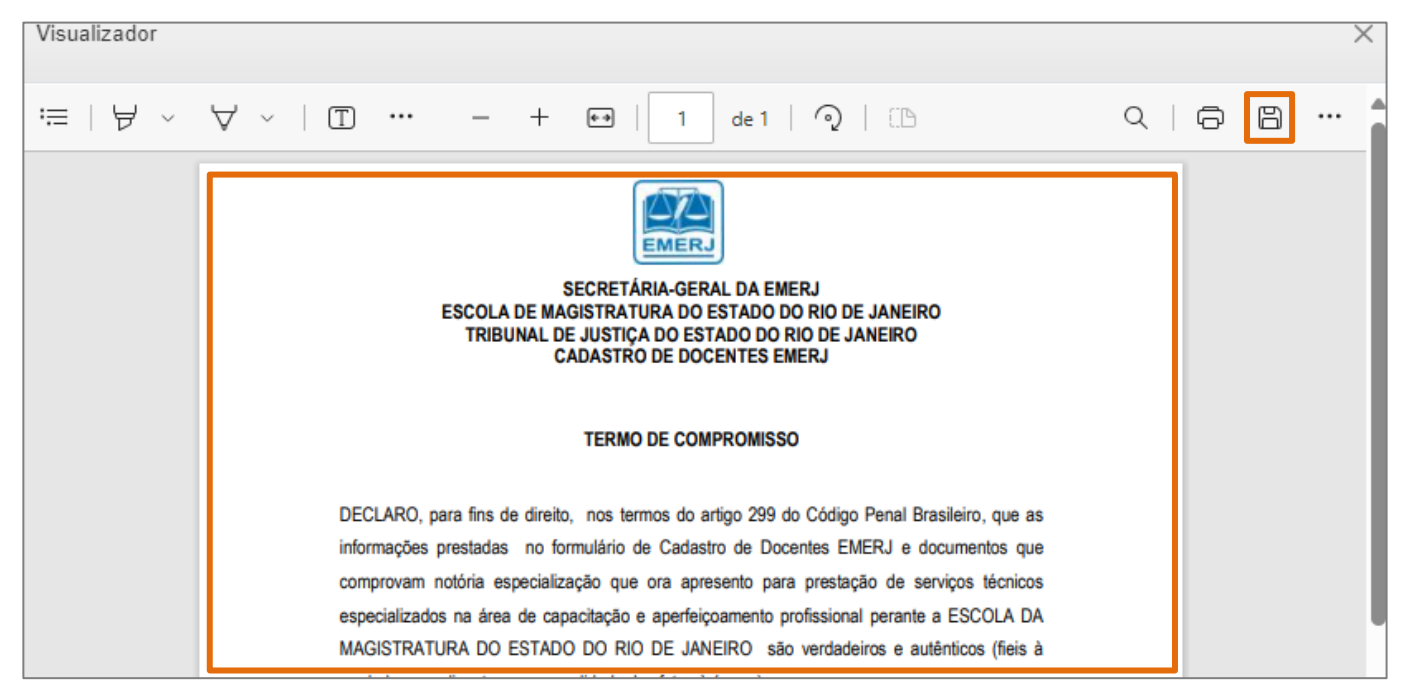

Figura 50 - Termo.

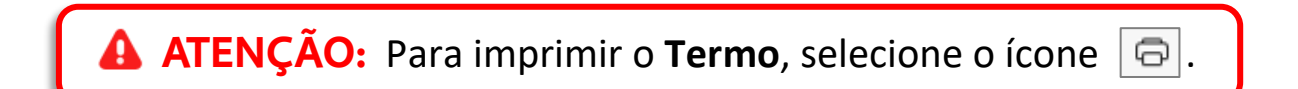

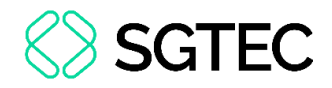

### 7.3 Alterar Termo

Para alterar um <u>Termo</u>, no <u>Termo</u> desejado, selecione o ícone 🧭.

| Consultar Termo                     |          |          |          |          |           |
|-------------------------------------|----------|----------|----------|----------|-----------|
| # Página Inicial / Cadastro / Termo |          |          |          |          |           |
| Descrição                           |          | Situação |          |          |           |
| Informe a descrição                 |          | Todos    | ~        |          |           |
|                                     |          |          | 🖉 Limpar | Q Buscar | + Incluir |
| Descrição                           | Data Ca  | dastro   | Situação | Açô      | ies       |
| TERMO - TESTE ANTES IMPLANTAÇÃO     | 21/11/20 | 24       | Inativo  | Q        | 8         |
| TERMO PRE APRESENTAÇÃO              | 07/10/20 | 24       | Inativo  | Q        | 8         |
| TIPO DOC APRESENTAÇÃO               | 30/09/20 | 24       | Inativo  | Q        | 8         |

Figura 51 – Visualizar.

#### A tela Alterar Termo é apresentada. Realize as alterações e clique em Salvar.

| Alterar Termo                                |           |                   |
|----------------------------------------------|-----------|-------------------|
| M Página Inicial / Cadastro / Termo          |           |                   |
| Campos assinalados com (*) são obrigatórios. |           |                   |
| Descrição                                    | Situação  |                   |
| TERMO - TESTE ANTES IMPLANTAÇÃO              | Inativo 🗸 |                   |
|                                              |           |                   |
|                                              |           | O Voltar 🖹 Salvar |

Figura 52 - Salvar.

Uma mensagem de confirmação é apresentada. Clique em **OK**.

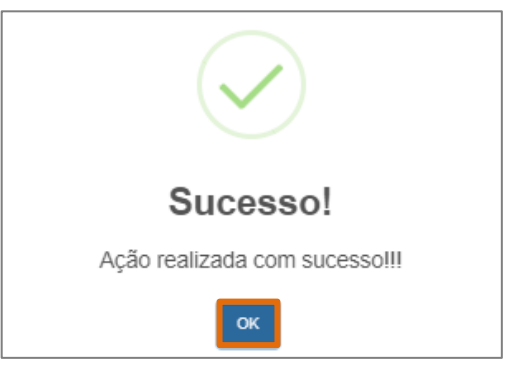

Figura 53 – OK.

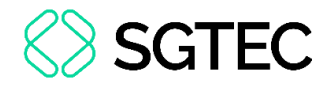

### 8. Tipo Documento

Selecione a opção Tipo Documento.

| CADEMERJ<br>Sistema de Cadastro da EMERJ |
|------------------------------------------|
| #Página Inicial                          |
| Cadastro ∽                               |
| Consultar Pessoas                        |
| Envio de Link                            |
| Formulário                               |
| Setor                                    |
| Termo                                    |
| Tipo Documento                           |
| ⊞Relatórios <                            |

Figura 54 – Tipo Documento.

O usuário é direcionado para a página **Consultar Tipo Documento**, apresentando documentos já cadastrados.

Para realizar uma busca, informe, no campo **Descrição**, o nome do documento e selecione o botão **Buscar**. Caso deseje filtrar por documentos <u>Habilitados</u> ou <u>Desabilitados</u>, preencha o campo **Situação**.

| Consultar Tipo Documento                     |          |                   |              |
|----------------------------------------------|----------|-------------------|--------------|
| # Página Inicial / Cadastro / Tipo Documento |          |                   |              |
| Descrição                                    | Situação |                   |              |
| Informe a desorição                          | Todos v  |                   |              |
|                                              |          | 🖉 Limpar 🛛 🔍 Busc | ar 🕈 Incluir |
| Descrição                                    |          | Situação          | Ações        |
| COMPROVANTE SICAF                            |          | Desabilitado      | 2            |
| CPF (FRENTE E VERSO)                         |          | Desabilitado      | 2            |
| DOC TESTE                                    |          | Habilitado        | 2            |

Figura 55 – Buscar.

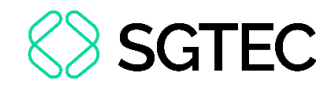

OBSERVAÇÃO: Caso deseje excluir um Documento, na

linha do Documento desejado, clique no ícone 🔳 .

### **8.1 Incluir Documento**

Para adicionar um <u>Documento</u>, clique no botão Incluir.

| Consultar Tipo Documento |                  |
|--------------------------|------------------|
|                          |                  |
| Descrição                | Situação         |
| Informe a descrição      | Todos 🗸          |
|                          |                  |
| Descrição                | Situação Ações   |
| COMPROVANTE              | Desabilitado 🖉 🏛 |
| CPF (FRENTE E VERSO)     | Desablitado      |
| DOC TESTE                | Habilitado 🕼 🛍   |

Figura 56 – Incluir.

#### Preencha os campos habilitados e selecione Salvar.

| Cadastrar Tipo Documento                     |          |          |
|----------------------------------------------|----------|----------|
| ✿ Página Inicial / Cadastro / Tipo Documento |          |          |
| Campos assinalados com (*) são obrigatórios. |          |          |
| Descrição *                                  |          |          |
| ARQUIVO 1                                    |          |          |
| Situação                                     |          |          |
| Habilitado                                   |          | ~        |
|                                              | D Voltar | 🖺 Salvar |

Figura 57 – Salvar.

Uma mensagem de confirmação é apresentada. Clique em **OK**.

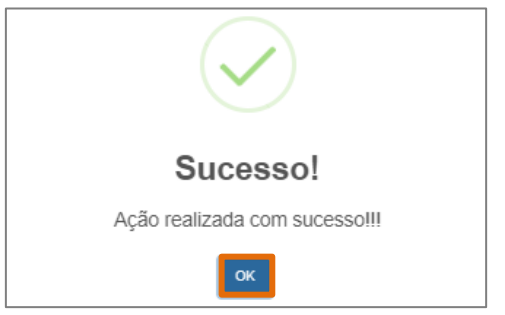

Figura 58 - OK.

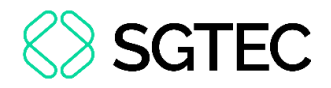

#### **8.2 Alterar Documento**

Para realizar uma alteração, no Documento desejado, selecione o ícone 📝 .

| Consultar Tipo Documento |          |                 |               |
|--------------------------|----------|-----------------|---------------|
|                          |          |                 |               |
| Descrição                | Situação |                 |               |
| Informe a descrição      | Todos ~  |                 |               |
|                          |          | / Limpar Q Buse | car 🕈 Incluir |
| Descrição                |          | Situação        | Ações         |
| COMPROVANTE SICAF        |          | Desabliltado    | 6             |
| CPF (FRENTE E VERSO)     |          | Desabilitado    | 2             |
| DOC TESTE                |          | Habilitado      | 2             |

Figura 59 – Alterar.

Nos campos disponíveis, realize as alterações necessárias. Em seguida, clique em

#### Salvar.

| Alterar Tipo Documento                                      |                   |
|-------------------------------------------------------------|-------------------|
| ✿ <u>Página Inicial</u> / Cadastro / Tipo Documento         |                   |
| Campos assinalados com (*) são obrigatórios.<br>Descrição * |                   |
| ARQUIVO 1                                                   |                   |
| Situação                                                    |                   |
| Habilitado                                                  | ~                 |
|                                                             | ວ Voltar 🖹 Salvar |

Figura 60 – Salvar.

Uma mensagem de confirmação é apresentada. Clique em **OK**.

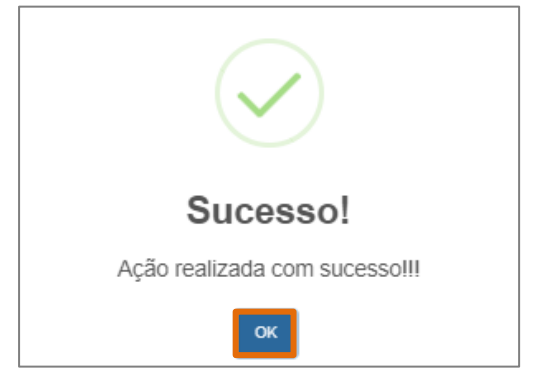

Figura 61 – OK.

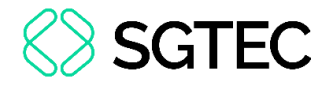

### 9. Relatórios

Selecione a opção **Relatórios**.

| CADEMERJ Sistema de Cadastro da EMERJ |
|---------------------------------------|
| #Página Inicial                       |
| ler Cadastro ∽                        |
| Consultar Pessoas                     |
| Envio de Link                         |
| Formulário                            |
| Setor                                 |
| Termo                                 |
| Tipo Documento                        |
| ⊞Relatórios <                         |

Figura 62 – Relatórios.

Em seguida, clique na opção Histórico de Envios.

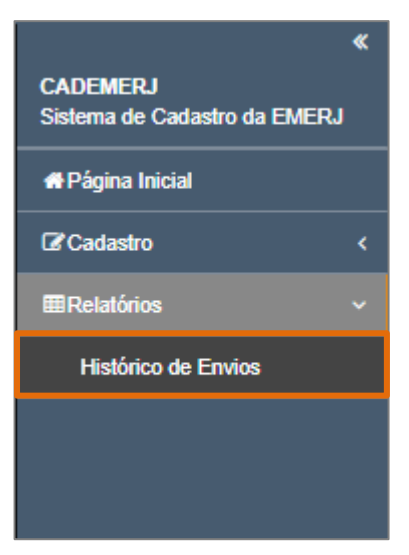

Figura 63 – Histórico de Envios.

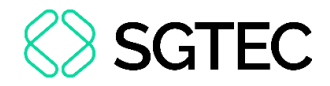

A tela Histórico de Envios é habilitada.

Para realizar uma pesquisa, preencha os campos disponíveis e, em seguida, clique

#### em Buscar.

| Histórico de Envios                   |                            |               |                                                    |           |           |  |  |
|---------------------------------------|----------------------------|---------------|----------------------------------------------------|-----------|-----------|--|--|
| A Página Inicial / Relatórios / Histó | rico de Envios             |               |                                                    |           |           |  |  |
| Data Início                           |                            |               | Data Fim                                           |           |           |  |  |
| 19/12/2024                            |                            |               | 19/12/2024                                         |           |           |  |  |
| CPF                                   | Nome                       |               |                                                    | E-mail    |           |  |  |
| Setores Ativos*                       |                            |               |                                                    |           |           |  |  |
| DAE1 SECPG STAI                       | STAI2 SETOR 1              | SETOR 2       | DESTAC 🗌 STACUI                                    | LT 🗌 DIAS | 1         |  |  |
| 🍠 Limpar 🛛 Q. Buscar 😝 Imprimir       |                            |               |                                                    |           |           |  |  |
| Data Envio                            | Usuário                    | CPF           | Nome                                               | E-mail    | Setor(es) |  |  |
| 19/12/2024 12:00                      |                            |               |                                                    |           | DAE1      |  |  |
| 19/12/2024 11:47                      |                            |               |                                                    |           | DAE1      |  |  |
| Prir                                  | meiro Anterior <b>1</b> Pr | róximo Último | Exibindo registro 1 até 2 de 2 registros encontrad |           |           |  |  |

Figura 64 – Histórico de Envios.

### 9.1 Imprimir Relatório

Caso deseje imprimir o <u>Relatório</u>, clique no botão **Imprimir**.

| Histórico de Envios                   |                    |               |                                                   |         |           |  |  |
|---------------------------------------|--------------------|---------------|---------------------------------------------------|---------|-----------|--|--|
| # Página Inicial / Relatórios / Histó | órico de Envios    |               |                                                   |         |           |  |  |
| Data Início                           |                    |               | Data Fim                                          |         |           |  |  |
| 19/12/2024                            |                    |               | 19/12/2024                                        |         |           |  |  |
| CPF                                   | Nome               |               |                                                   | E-mail  |           |  |  |
| Setores Ativos*                       |                    |               |                                                   |         |           |  |  |
| DAE1 SECPG STAI                       | STAI2 SETOR 1      | SETOR 2       | DESTAC 🗌 STACUL                                   | LT DIAS | 11        |  |  |
| Z Limpar Q Buscar 🖨 Imprimir          |                    |               |                                                   |         |           |  |  |
| Data Envio                            | Usuário CPF        |               | Nome                                              | E-mail  | Setor(es) |  |  |
| 19/12/2024 12:00                      |                    |               |                                                   |         | DAE1      |  |  |
| 19/12/2024 11:47                      |                    |               |                                                   |         | DAE1      |  |  |
| Prin                                  | meiro Anterior 1 P | róximo Último | Exibindo registro 1 até 2 de 2 registros encontra |         |           |  |  |

Figura 65 – Imprimir.

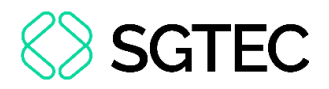

O documento Histórico de Envio de Link é apresentado. Para finalizar o

procedimento de impressão, selecione o ícone 🕞.

| Visualizador |                                         |      |           |               |                                    |                                                    |         |   |   |   | × |
|--------------|-----------------------------------------|------|-----------|---------------|------------------------------------|----------------------------------------------------|---------|---|---|---|---|
| ≔   ∀ ~ ∀    | ~   T                                   |      | - +       | ••            | 1 de 1   🥥                         | )   CB                                             |         | Q | Ð | 8 |   |
|              |                                         |      | ESCOLA DA | A MAGISTRATUR | A DO ESTADO DO RIO DE<br>- EMERJ - | E JANEIRO                                          |         | ] |   |   |   |
|              | CPF<br>171.760.487-03<br>171.760.487-03 | NOME |           | E-MAIL        | o de Envio de Link SETOR DAE1 DAE1 | DATA<br>19/12/2024 12:00:36<br>19/12/2024 11:47:28 | USUÁRIO | : |   |   |   |
|              | Total de registros: 2                   |      |           |               | arreak                             |                                                    |         |   |   |   |   |
|              |                                         |      |           |               |                                    |                                                    |         |   |   |   |   |
|              |                                         |      |           |               |                                    |                                                    |         |   |   |   |   |

Figura 66 – Imprimir.

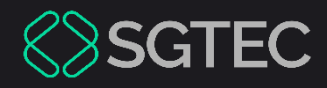

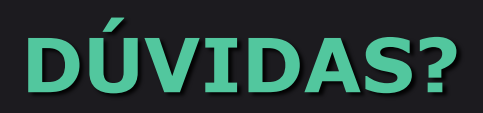

#### Entre em contato com o nosso Atendimento:

SGTEC.ATENDIMENTO@TJRJ.JUS.BR

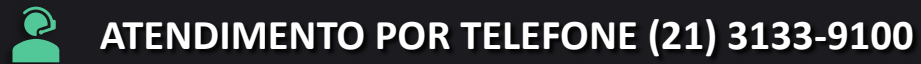